3×4

17-Ans

#### Casio fx-9860g

The variable **Ans** holds the most recent evaluated expression, and can be used in calculations by pressing SHIFT (-). For example, suppose you evaluate  $3 \times 4$ , and then wish to subtract this from 17. This can be done by pressing 17 - SHIFT (-)

#### EXE .

If you start an expression with an operator such as +, -, etc, the previous answer Ans is automatically inserted ahead of the operator. For example, the previous answer can be halved simply by pressing  $\div 2$  EXE.

| PMAT |    |
|------|----|
|      |    |
| 3×4  |    |
| 17.0 | 12 |

12

5

| 17-0   | 12  |
|--------|-----|
| II-HIS | 5   |
| Ans÷2  | 25  |
|        | 2.0 |
| PM87   |     |

If you wish to view the answer in fractional form, press  $F \leftrightarrow D$ .

# **RECALLING PREVIOUS EXPRESSIONS**

#### **Texas Instruments TI-83**

The ENTRY function recalls previously evaluated expressions, and is used by pressing 2nd ENTER.

This function is useful if you wish to repeat a calculation with a minor change, or if you have made an error in typing.

Suppose you have evaluated  $100 + \sqrt{132}$ . If you now want to evaluate  $100 + \sqrt{142}$ , instead of retyping the command, it can be recalled by pressing [2nd] [ENTER].

The change can then be made by moving the cursor over the 3 and changing it to a 4, then pressing **ENTER**.

| If you have made an error in your of | original calculation, and inte | ended to calculate $1500 + \sqrt{132}$ , |
|--------------------------------------|--------------------------------|------------------------------------------|
| again you can recall the previous    | command by pressing 2n         | d ENTER .                                |

Move the cursor to the first 0.

You can insert the digit 5, rather than overwriting the 0, by pressing 2nd DEL 5 ENTER.

#### Casio fx-9860g

Pressing the left cursor key allows you to edit the most recently evaluated expression, and is useful if you wish to repeat a calculation with a minor change, or if you have made an error in typing.

Suppose you have evaluated  $100 + \sqrt{132}$ .

If you now want to evaluate  $100 + \sqrt{142}$ , instead of retyping the command, it can be recalled by pressing the left cursor key.

Move the cursor between the 3 and the 2, then press **DEL** 4 to remove the 3 and change it to a 4. Press **EXE** to re-evaluate the expression.

# E

Lists are used for a number of purposes on the calculator. They enable us to enter sets of numbers, and we use them to generate number sequences using algebraic rules.

# **CREATING A LIST**

#### **Texas Instruments TI-83**

Press **STAT** 1 to take you to the **list editor** screen.

To enter the data  $\{2, 5, 1, 6, 0, 8\}$  into **List1**, start by moving the cursor to the first entry of L<sub>1</sub>. Press 2 ENTER 5 ENTER ...... and so on until all the data is entered.

#### Casio fx-9860g

Selecting **STAT** from the Main Menu takes you to the **list editor** screen.

To enter the data  $\{2, 5, 1, 6, 0, 8\}$  into **List 1**, start by moving the cursor to the first entry of **List 1**. Press 2 **EXE** 5 **EXE** ...... and so on until all the data is entered.

## **DELETING LIST DATA**

#### **Texas Instruments TI-83**

Pressing **STAT** 1 takes you to the **list editor** screen.

Move the cursor to the heading of the list you want to delete then press

#### Casio fx-9860g

Selecting STAT from the Main Menu takes you to the list editor screen.

Move the cursor to anywhere on the list you wish to delete, then press F6 ( $\triangleright$ ) F4 (DEL-A) F1 (Yes).

## **REFERENCING LISTS**

#### **Texas Instruments TI-83**

Lists can be referenced by using the secondary functions of the keypad numbers 1-6.

For example, suppose you want to add 2 to each element of List1 and display the results in List2. To do this, move the cursor to the heading of L<sub>2</sub> and press 2nd 1 + 2 ENTER.

| L1       | L2 | L3 1 |
|----------|----|------|
| NIN-1408 |    |      |
| L1(7)=   |    |      |

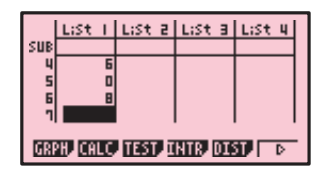

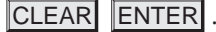

#### Casio fx-9860g

Lists can be referenced using the List function, which is accessed by pressing SHIFT 1.

| For example, if you want to    | add 2 to each element of    | List 1 and display the results in |
|--------------------------------|-----------------------------|-----------------------------------|
| List 2, move the cursor to the | heading of List 2 and press | SHIFT 1 (List) $1 + 2$ EXE.       |

| Casio  | models | without | the | List | function | can | do | this | by | pressing | OPTN | F1 | (LIST) | F1 |
|--------|--------|---------|-----|------|----------|-----|----|------|----|----------|------|----|--------|----|
| (List) | 1 + 2  | EXE .   |     |      |          |     |    |      |    |          |      |    |        |    |

# NUMBER SEQUENCES

#### **Texas Instruments TI-83**

You can create a sequence of numbers defined by a certain rule using the *seq* command.

This command is accessed by pressing 2nd **STAT**  $\blacktriangleright$  to enter the **OPS** section of the List menu, then selecting **5:seq**.

For example, to store the sequence of even numbers from 2 to 8 in List3, move the cursor to the heading of L3, then press 2nd STAT  $\blacktriangleright$  5 to enter the *seq* command, followed by 2  $X,T,\theta,n$  $X,T,\theta,n$  1 1 4 ) ENTER.

This evaluates 2x for every value of x from 1 to 4.

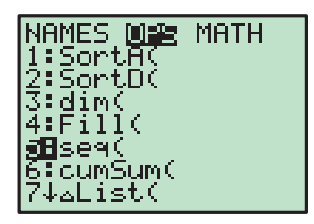

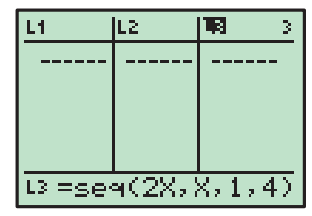

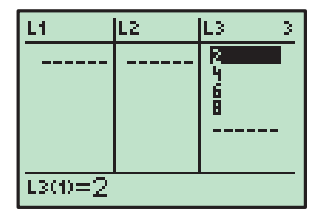

### 

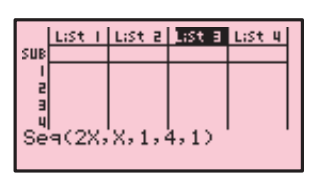

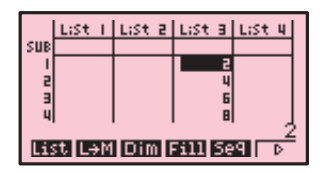

#### Casio fx-9860g

You can create a sequence of numbers defined by a certain rule using the *seq* command.

This command is accessed by pressing (Seq).

OPTN F1 (LIST) F5

For example, to store the sequence of even numbers from 2 to 8 in List 3, move the cursor to the heading of List 3, then press

**OPTN** F1 F5 to enter a sequence, followed by 2  $X, \theta, T$ ,

 $X, \theta, T$  y 1 y 4 y 1 ) EXE.

This evaluates 2x for every value of x from 1 to 4 with an increment of 1.

F

# **STATISTICAL GRAPHS**

# **STATISTICS**

Your graphics calculator is a useful tool for analysing data and creating statistical graphs.

In this section we will produce descriptive statistics and graphs for the data set  $5\ 2\ 3\ 3\ 6\ 4\ 5\ 3\ 7\ 5\ 7\ 1\ 8\ 9\ 5.$ 

1-Var Stats Li

#### **Texas Instruments TI-83**

Enter the data set into **List1** using the instructions on page **18**. To obtain descriptive statistics

of the data set, press STAT **I:1-Var Stats** 2nd 1 (L1) ENTER .

To obtain a boxplot of the data, press 2nd Y= (STAT PLOT) 1 and set up Statplot1 as shown. Press ZOOM 9:ZoomStat to graph the boxplot with an appropriate window.

To obtain a vertical bar chart of the data, press 2nd Y= 1, and change the type of graph to a vertical bar chart as shown. Press ZOOM 9:ZoomStat to draw the bar chart. Press WINDOW and set the Xscl to 1, then GRAPH to redraw the bar chart.

We will now enter a second set of data, and compare it to the first.

Enter the data set 9 6 2 3 5 5 7 5 6 7 6 3 4 4 5 8 4 into List2, press 2nd Y= 1, and change the type of graph back to a boxplot as shown. Move the cursor to the top of the screen and select Plot2. Set up Statplot2 in the same manner, except set the XList to L<sub>2</sub>. Press ZOOM 9:ZoomStat to draw the side-by-side

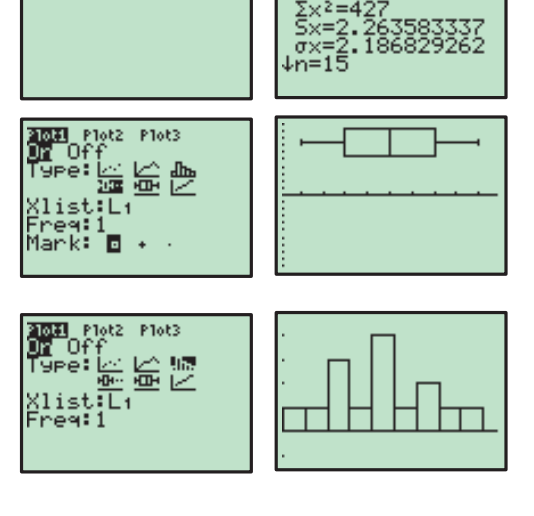

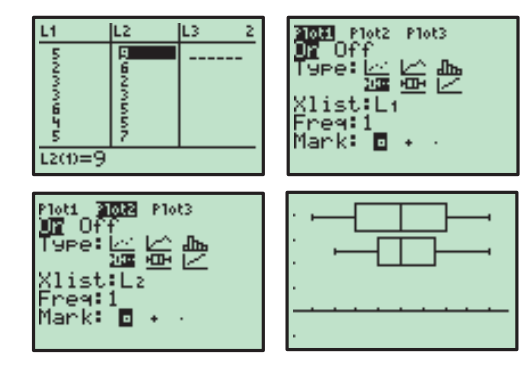

#### Casio fx-9860g

boxplots.

Enter the data into List 1 using the instructions on page 18. To obtain the descriptive statistics, press F6 (>) until the **GRPH** icon is in the bottom left corner of the screen, then press F2 (CALC) F1 (1VAR).

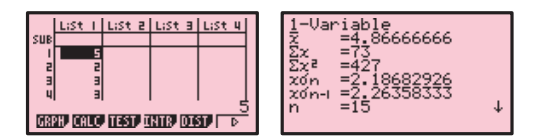

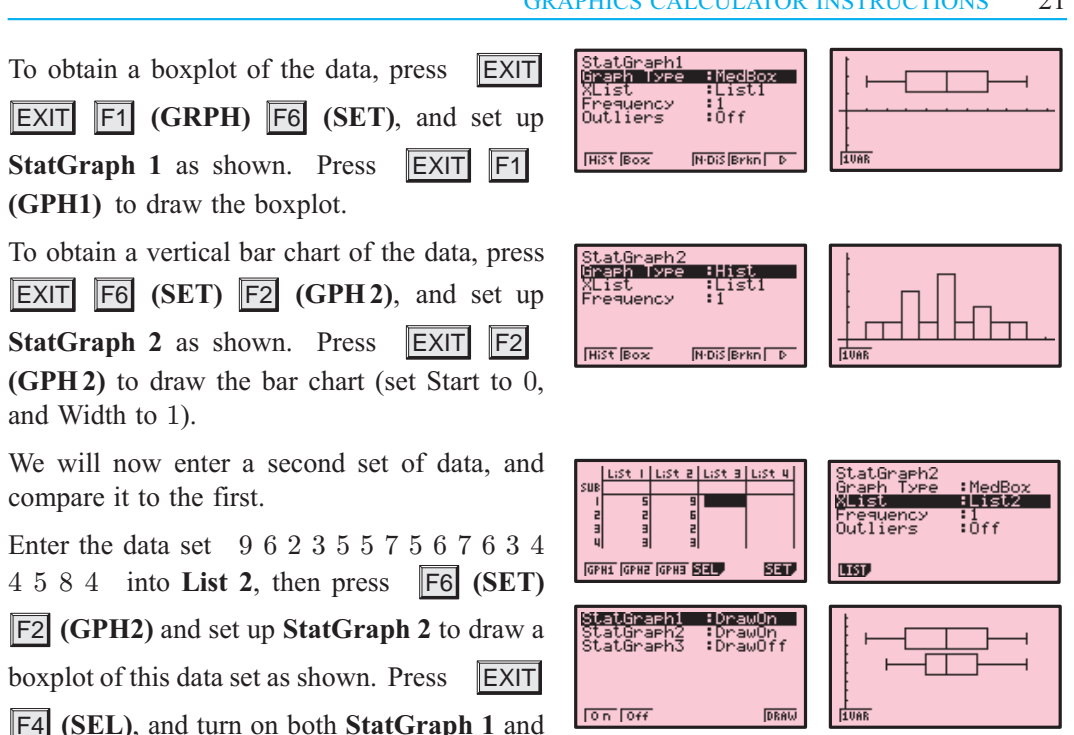

StatGraph 2. Press **F6** (DRAW) to draw the side-by-side boxplots.

# G

# **WORKING WITH FUNCTIONS**

# **GRAPHING FUNCTIONS**

#### **Texas Instruments TI-83**

Pressing Y= selects the Y= editor, where you can store functions to graph. Delete any unwanted functions by scrolling down to the function and pressing CLEAR.

To graph the function  $y = x^2 - 3x - 5$ , move the cursor to **Y**<sub>1</sub>, and press  $X,T,\theta,n$   $x^2 - 3$   $X,T,\theta,n - 5$  ENTER. This stores the function into **Y**<sub>1</sub>. Press **GRAPH** to draw a graph of the function.

To view a table of values for the function, press 2nd GRAPH (TABLE). The starting point and interval of the table values can be adjusted by pressing 2nd WINDOW (TBLSET).

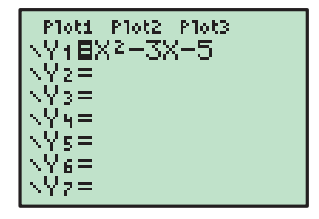

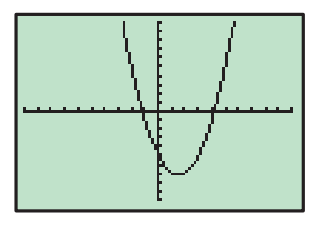

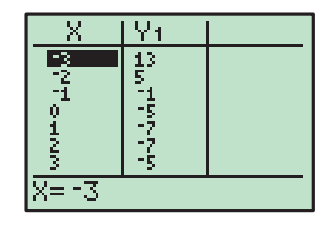

#### Casio fx-9860g

Selecting **GRAPH** from the Main Menu takes you to the Graph Function screen, where you can store functions to graph. Delete any unwanted functions by scrolling down to the function and pressing DEL F1 (Yes).

To graph the function  $y = x^2 - 3x - 5$ , move the cursor to Y1 and press  $X, \theta, T$   $x^2$  - 3  $X, \theta, T$  - 5 EXE. This stores the function into Y1. Press F6 (DRAW) to draw a graph of the function.

To view a table of values for the function, press MENU and select **TABLE**. The function is stored in **Y1**, but not selected. Press **F1** (SEL) to select the function, and **F6** (**TABL**) to view the table. You can adjust the table settings by pressing **EXIT** and then **F5** (SET) from the Table Function screen.

# FINDING POINTS OF INTERSECTION

It is often useful to find the points of intersection of two graphs, for instance, when you are trying to solve simultaneous equations.

#### **Texas Instruments TI-83**

We can solve y = 11 - 3x and  $y = \frac{12 - x}{2}$  simultaneously by finding the point of intersection of these two lines. Press Y=, then store 11 - 3x into  $Y_1$  and  $\frac{12 - x}{2}$  into Y2. Press **GRAPH** to draw a graph of the functions. To find their point of intersection, press **2nd TRACE (CALC)** 5, which selects **5:intersect**. Press **ENTER** twice to specify the functions  $Y_1$  and  $Y_2$  as the functions you want to find the intersection of, then use the arrow keys to move the cursor close to the point of intersection and press **ENTER** once more.

The solution x = 2, y = 5 is given.

#### Casio fx-9860g

We can solve y = 11 - 3x and  $y = \frac{12 - x}{2}$  simultaneously by finding the point of intersection of these two lines. Select **GRAPH** from the Main Menu, then store 11 - 3x into **Y1** and  $\frac{12 - x}{2}$  into **Y2**. Press **F6** (**DRAW**) to draw a graph of the functions.

| Graph Func                | :Y=                             |
|---------------------------|---------------------------------|
| V1811-3X                  | []                              |
| <u>¥2≡(12−X)÷2</u><br>¥3: |                                 |
| ¥4:<br>¥5:                | [_]                             |
| Y6:                       | [ ]                             |
| SEL DEL TYPE S            | TVL, <mark>(Mem</mark> i (draw) |

| :Y= |      |
|-----|------|
|     |      |
| ţ—į |      |
| t=i |      |
| []  |      |
|     | : Y= |

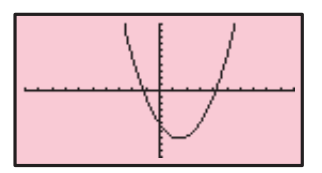

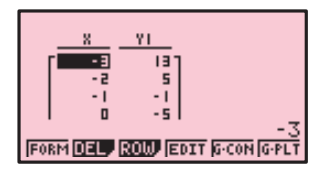

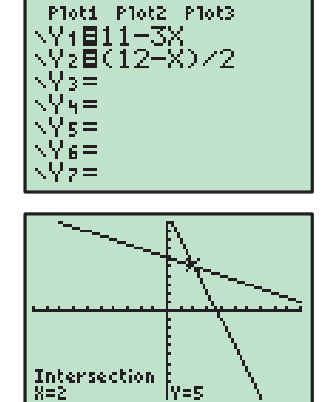

To find their point of intersection, press **F5** (G-Solv) **F5** (ISCT). The solution x = 2, y = 5 is given.

Note: If there is more than one point of intersection, the remaining points of intersection can be found by pressing  $\blacktriangleright$ .

# **SOLVING** f(x) = 0

In the special case when you wish to solve an equation of the form f(x) = 0, this can be done by graphing y = f(x) and then finding when this graph cuts the x-axis.

#### **Texas Instruments TI-83**

To solve  $x^3 - 3x^2 + x + 1 = 0$ , press Y= and store  $x^3 - 3x^2 + x + 1$  into Y1. Press GRAPH to draw the graph.

To find where this function first cuts the x-axis, press 2nd TRACE (CALC) 2, which selects 2:zero. Move the cursor to the left of the first zero and press ENTER, then move the cursor to the right of the first zero and press ENTER. Finally, move the cursor close to the first zero and press ENTER once more. The solution  $x \approx -0.414$  is given.

Repeat this process to find the remaining solutions x = 1 and  $x \approx 2.41$ .

#### Casio fx-9860g

To solve  $x^3 - 3x^2 + x + 1 = 0$ , select **GRAPH** from the Main Menu and store  $x^3 - 3x^2 + x + 1$  into **Y1**. Press **F6** (**DRAW**) to draw the graph.

To find where this function cuts the x-axis, press **F5** (G-Solv) **F1** (ROOT). The first solution  $x \approx -0.414$  is given.

Press  $\blacktriangleright$  to find the remaining solutions x = 1 and  $x \approx 2.41$ .

## **TURNING POINTS**

#### **Texas Instruments TI-83**

To find the turning point (vertex) of  $y = -x^2 + 2x + 3$ , press Y= and store  $-x^2 + 2x + 3$  into Y1. Press **GRAPH** to draw the graph.

From the graph, it is clear that the vertex is a maximum, so press **2nd TRACE** (CALC) 4 to select 4:maximum.

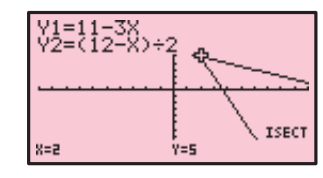

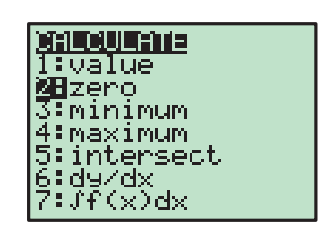

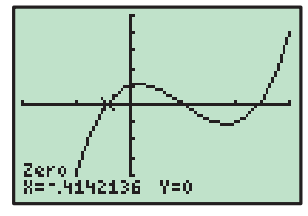

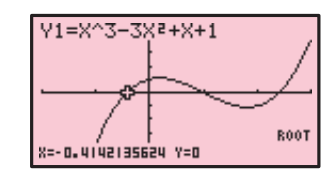

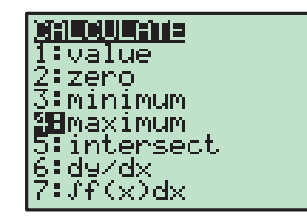

#### 24 GRAPHICS CALCULATOR INSTRUCTIONS

Move the cursor to the left of the vertex and press **ENTER**, then move the cursor to the right of the vertex and press **ENTER**. Finally, move the cursor close to the vertex and press **ENTER** once more. The vertex is (1, 4).

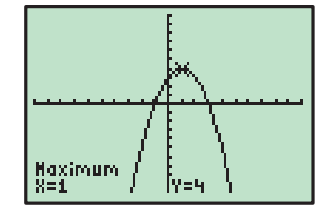

#### Casio fx-9860g

To find the turning point (vertex) of  $y = -x^2 + 2x + 3$ , select **GRAPH** from the Main Menu and store  $-x^2 + 2x + 3$  into **Y1**. Press **F6** (**DRAW**) to draw the graph.

From the graph, it is clear that the vertex is a maximum, so to

find the vertex press **F5** (G-Solv) **F2** (MAX).

The vertex is (1, 4).

### ADJUSTING THE VIEWING WINDOW

When graphing functions it is important that you are able to view all the important features of the graph. As a general rule it is best to start with a large viewing window to make sure all the features of the graph are visible. You can then make the window smaller if necessary.

#### **Texas Instruments TI-83**

Some useful commands for adjusting the viewing window include:

| ZOOM 0:ZoomFit :          | This command scales the y-axis to fit                     |  |  |  |
|---------------------------|-----------------------------------------------------------|--|--|--|
|                           | the minimum and maximum values of                         |  |  |  |
|                           | the displayed graph within the current                    |  |  |  |
| <b>ZOOM 6:ZStandard</b> : | <i>x</i> -axis range.<br>This command returns the viewing |  |  |  |
|                           | window to the default setting of                          |  |  |  |

 $-10 \leq x \leq 10, -10 \leq y \leq 10.$ 

If neither of these commands are helpful, the viewing window can be adjusted manually by pressing  $\boxed{\text{WINDOW}}$  and setting the minimum and maximum values for the x and y axes.

#### Casio fx-9860g

The viewing window can be adjusted by pressing SHIFT F3 (V-Window). You can manually set the minimum and maximum values of the x and y axes, or press F3 (STD) to obtain the standard viewing window  $-10 \le x \le 10$ ,  $-10 \le y \le 10$ .

| View Window           |
|-----------------------|
| Xmin :-10             |
| max :10               |
| scale:1               |
| dot :0.15873015       |
| Ymin :-10             |
| max :10               |
| INIT TRIG STD STO RCL |

| Y1=-X2+2X+3 | ¢ |
|-------------|---|
| 8=1         |   |

| <u>sodor</u> memory         |  |
|-----------------------------|--|
| <u>4</u> 7 <u>∠U</u> ecımal |  |
| bi <u>zb</u> quare .        |  |
| <u>6:25tan</u> dand         |  |
| [ <u>/:</u> _!ri9_          |  |
| la:Zinteyer                 |  |
| 2:200mstat                  |  |
| 2HZOOMF1C                   |  |

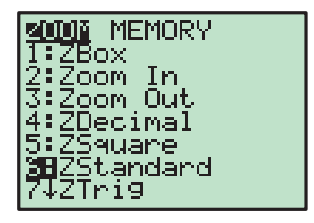